## Opiskelija tekee Osaamisen tunnustamisen hakemuksen ja opettaja käsittelee sen

Opiskelija voi ohjatusti itse täyttää osaamisen tunnustamisen hakemuksen. Ensin valitaan opiskelijan Wilmasta Opinnot sivu.

| Wilma                                                                                                    | Viestit             | Työjärjestys           | Opinnot        | Oppin                                                                                                    | nistehtä                                                                                                    | Opiskelijan ops puusta valitaan |      |                                |            |
|----------------------------------------------------------------------------------------------------|---------------------|------------------------|----------------|----------------------------------------------------------------------------------------------------|----------------------------------------------------------------------------------------------------|---------------------------------|------|--------------------------------|------------|
| <u>Oma etusivu</u> > Opinnot<br>HOPS Suoritukset Valinnat Yhteenveto                                                                    |                     |                        |                |                                                                                                    | Tutkinnon osa tai Yhteisten tutkinnon<br>osien (YTO) osa-alue, johon<br>tunnustamista haetaan. Tutkinnon osat<br>ovat kurssityypiltään 1ammatillinen ja<br>yhteisen tutkinnon osien osa-alueet ovat<br>kurssityypiltään 2yhteinen. |                                 |      |                                |            |
| Ammatilliset tutkinnon osat 145 osp 145 1otsikko   Asiakaspalvelu 2020 20                                                               |                     |                        |                |                                                                                                    |                                                                                                    |                                 |      |                                |            |
| Liiketoiminta (asiakaspalvelu) 2020 2ammat   Asiakaspalvelutaidot (asiakaspalvelu) 2020 2ammat                                          |                     |                        |                |                                                                                                    |                                                                                                    |                                 |      |                                |            |
| Elintarvikehygienia (asiakaspalvelu)<br>Ruotsi (asiakaspalvelu)                                                                         |                     |                        | Asia<br>Tuloks | kirjat (työyht<br>ellinen toimir                                                                              | eisössä toim<br>nta                                                                                                    | iiminen)                        | 2020 | 2ammatillinen<br>20 1amn       | natillinen |
| Englanti (asiakaspalvelu)                                                                                                    |                     |                        |                | Kirjanpito kannattavuuslaskennan perustana (tuloksellinen to<br>Kannattavuuslaskenta (tuloksellinen toiminta) |                                                                                                    |                                 |      | 2ammatillinen<br>2ammatillinen | _          |
|                                                                                                    |                     |                        |                | Työvälineohjelmat kannattavuuslaskennassa (tuloksellinen                                                      |                                                                                                    |                                 |      | 2ammatillinen                  | -          |
| Conversational English, valinnainen                                                                                                    |                     |                        |                | Talous- ja rahoitussuunnittelu (tuloksellinen toiminta)                                                       |                                                                                                    |                                 |      | 2ammatillinen                  | _          |
| Mat                                                                                                    | emaattis-luonnonti  | eteellinen osaaminen   |                |                                                                                                    | 6 1yhteinen                                                                                                    |                                 |      |                                |            |
| Matematiikka ja matematiikan soveltaminen 4 2yhteine                                                                                    |                     |                        |                | nen 🔤                                                                                                    |                                                                                                    |                                 |      |                                |            |
| Matematiikan perusteet 2020 3yhteinen                                                                                                   |                     |                        |                |                                                                                                    |                                                                                                    |                                 |      |                                |            |
| Matematiikan soveltaminen 3yhteinen                                                                                                    |                     |                        |                |                                                                                                    |                                                                                                    |                                 |      |                                |            |
| Matematiikka ja matematiikan soveltaminen, valinnainen 2 2yhteinen valinnainen                                                          |                     |                        |                |                                                                                                    |                                                                                                    |                                 |      |                                |            |
| laiousmatematiikka Synteinen Synteinen                                                                                                  |                     |                        |                |                                                                                                    |                                                                                                    |                                 |      |                                |            |
| Ammadulisen matematikan kertaus     Syntemen       Eveikaaliset ja kamialliset ilmiöt ja niiden soveltaminen     2020     2     2vbrein |                     |                        |                |                                                                                                    |                                                                                                    |                                 |      |                                |            |
| Yhteiskunta- ia työelämäosaaminen 2 1 1 1                                                                                               |                     |                        |                |                                                                                                    |                                                                                                    |                                 |      |                                |            |
| Y                                                                                                    | hteiskunnassa ja ka | ansalaisena toimiminen |                | 2020                                                                                                    | 2 2yhtein                                                                                                    | en l                            |      |                                |            |
| Yhteiskunnassa ja kansalaisena toimiminen, valinnainen 1 2yhteinen valinnainen                                                          |                     |                        |                |                                                                                                    |                                                                                                    |                                 |      |                                |            |

## Avautuvasta ikkunasta valitaan: Luo uusi:Osaamisen tunnustamisen Hakemus ja Päätös

| skonday           | Zummuummen       |                                                     |  |  |  |
|-------------------|------------------|-----------------------------------------------------|--|--|--|
|                   | 30 1ammatillinen |                                                     |  |  |  |
|                   | 2ammatillinen    | - Kirianpito - 1ammatillinen, 30 osp                |  |  |  |
| 0                 | 2ammatillinen    | ranjan pro ranna aminen joo oop                     |  |  |  |
| janpito)          | 2ammatillinen    | Par Camanta                                         |  |  |  |
|                   | 2ammatillinen    |                                                     |  |  |  |
|                   | 2ammatillinen    | Etusivu                                             |  |  |  |
|                   | 2ammatillinen    |                                                     |  |  |  |
|                   | 2ammatillinen    |                                                     |  |  |  |
| 15 1ammatillinen  |                  | Osaamisen tunnustaminen                             |  |  |  |
|                   | 2ammatillinen    | OSuurnisen turniusturninen                          |  |  |  |
|                   | 2ammatillinen    |                                                     |  |  |  |
|                   | 30 1ammatillinen | Luo uusi: Osaamisen tunnustamisen Hakemus ja Päätös |  |  |  |
| aminen)           | 2ammatillinen    |                                                     |  |  |  |
|                   | 2ammatillinen    |                                                     |  |  |  |
| ksien hoitaminen) | 2ammatillinen    |                                                     |  |  |  |
|                   |                  |                                                     |  |  |  |

## Lomakkeessa on tähdellä merkitty pakolliset kentät.

| OSAAMISEN TUNNUSTAMISEN HAKEMUS JA PÄÄTÖS |                                             |                 |  |  |  |  |
|-------------------------------------------|---------------------------------------------|-----------------|--|--|--|--|
|                                           |                                             |                 |  |  |  |  |
| Tutkinnon suorittaja                      |                                             |                 |  |  |  |  |
| Nimi                                      | Oppijanumero:<br>1.2.246.562.24.33287751398 |                 |  |  |  |  |
| Tutkinto:                                 | Luokka:                                     | Vastuuopettaja: |  |  |  |  |
| Liiketoiminnan perustutkinto              | Lito20C                                     | Mäkelä Sami     |  |  |  |  |
| *Hakupāivā                                |                                             |                 |  |  |  |  |

## Valittu tunnustettavaksi haettava **Tutkinnon osa** tai **Yhteisten tutkinnon osien (YTO)** osa-alue näkyy osaamispisteineen.

MITÄ esitetään (nykyiseen tutkintoon) tunnustettavaksi? Tutkinnon osa tai yhteisen tutkinnon osan osa-alue Kirjanpito LIIKET18.PT05 , 30 osp

Täytään kaikki kentät mahdollisimman huolellisesti ja Tallentaan! Tarkistetaan myös, että alkuperäiset todistukset on tallennettu HOKS:n liitteisiin.

| MISTÄ (aikaisemmin suoritetusta tutkinnosta tai muusta suorituksesta) esitetään<br>tunnustettavaksi? |                                                                           |  |  |  |  |  |
|----------------------------------------------------------------------------------------------------|---------------------------------------------------------------------------|--|--|--|--|--|
| *Alkuperäisen tutkinnon osan tai yhteisen tutkinnon osan osa-alueen tai muun su                      | prituksen nimi                                                            |  |  |  |  |  |
| Kirjanpito                                                                                           |                                                                           |  |  |  |  |  |
| *Tutkinnon perusteiden päätöspäivämäärä ja diaarinumero (mikäli diaarinumeroa                        | ei ole saatavilla, laitetaan todistuksen antajan nimi ja antopäivänmäärä) |  |  |  |  |  |
| 17.02.2000, 21/011/2000                                                                              |                                                                           |  |  |  |  |  |
| *Todistuksen antopäivämäärä                                                                          | ***                                                                       |  |  |  |  |  |
| 7.3.2005                                                                                             |                                                                           |  |  |  |  |  |
| Oppilaitos (rekisteristä)                                                                            | Oppilaitos (tekstinä, jos ei löydy rekisteristä)                          |  |  |  |  |  |
| ١                                                                                                    | Raseko                                                                    |  |  |  |  |  |
| *Alkuperäinen arvosana ja laajuus (osp, ov, op,)                                                     |                                                                           |  |  |  |  |  |
| H2                                                                                                   |                                                                           |  |  |  |  |  |
| *Perustelut osaamisen ajantasaisuudelle                                                              |                                                                           |  |  |  |  |  |
| Töissä kirjanpito toimistossa.                                                                       |                                                                           |  |  |  |  |  |
|                                                                                                    | Tallenna tiedot Peruuta                                                   |  |  |  |  |  |

Hakemus näkyy opiskelijan Osaamisen tunnustaminen linkin kautta.

| Wilma                                        | Viestit     | Työjärjestys | Opinnot | Oppimistehtävät / Tentit | Työpaikalla             | järjestettävä koulutus | • • • |     |
|----------------------------------------------|-------------|--------------|---------|--------------------------|-------------------------|------------------------|-------|-----|
| <u>Oma etusivu</u> > Osaamisen tunnustaminen |             |              |         |                          | Näytöt                  |                        |       |     |
|                                              |             |              |         | Osaamisen tunnustaminen  |                         |                        |       |     |
| Keskeneräiset Käsitellyt                     |             |              |         |                          | Tuntimerkinnät          |                        |       |     |
| Opint                                        | ojakso/tutl | kinnon osa 🌼 |         | Opettaja 🌣               |                         | Ohjaus ja tuki         |       | aku |
| Kaikk                                        | Kaikki      |              |         |                          | Hakemukset ja päätökset | t                      | (aikk |     |
| <u>Kirjanpito</u>                            |             | -            |         | Tulosteet                |                         | 1.202                  |       |     |
| ₿ Tu                                         | <u>osta</u> |              |         |                          |                         | Kyselyt                |       |     |